## あおぞら証券のサイトに ログインします

🎸 あおぞら証券

あおぞら証券インターネットトレード

あおそら証券インターネットトレード ログイン

あおぞら証券インターネットトレードをご利用いただきありがとうございます。

◆はじめてご利用いただく際は、当社からお送りした「部店コード」、「口座番号」、「初期ログインバスワード」を入力してログインください。

◆「初期ログインパスワード」は、はじめて利用いただく際のログイン後に変更ください。

◆2回目以降ご利用いただく際は、変更いただいた「ログインパスワード」をご使用ください。

| 部店コード     | 部店□−ド<br>● お客様の部店コード(数字3ケタ)を                             | 世報 |
|-----------|----------------------------------------------------------|----|
| 口座番号      | □座番号<br>● お客様の口座番号を半角数字でごり                               | 通  |
| ログインバスワード | <ul> <li>パスワードを表示する</li> <li>はじめてご利用いただく場合は初期</li> </ul> | 画  |

ログインできない場合はこちらをご確認ください。詳細はこちら G

0 お困りの際は

ログインパスワードを連続して間違えてロックがかかった場合、ログインパスワードを失念した場合は、以下にご連絡ください。 あおぞら証券コールセンター フリーダイヤル 0120-102-045 「ご利用の手引き」はこちら G

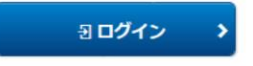

銘柄詳細検索2/8

# トップメニューの 資産状況を選択します

|                                                                                                    | あおぞら証                                                                                                    | 券インターネッ                                                                               | トレード                                                    | 小中大                                                       |                          |
|----------------------------------------------------------------------------------------------------|----------------------------------------------------------------------------------------------------|---------------------------------------------------------------------------------------|---------------------------------------------------------|-----------------------------------------------------------|--------------------------|
| ♠ 🔊 取引                                                                                                    | ● 資産状況                                                                                                    | ر 🛎 ر                                                                                 | 出金                                                      |                                                           | 青報                       |
|                                                                                                    |                                                                                                    |                                                                                       |                                                         |                                                           |                          |
|                                                                                                    |                                                                                                    |                                                                                       |                                                         | 2                                                         | 2019/10/0                |
| 買付可能額                                                                                                    | 95,027,870円                                                                                                    | 出金可能額                                                                                 |                                                         | 95,                                                       | 027,870円                 |
|                                                                                                    |                                                                                                    |                                                                                       |                                                         | 余力を                                                       | 確認                       |
| トップ                                                                                                    |                                                                                                    |                                                                                       |                                                         |                                                           | 0                        |
| <b>ドッノ</b>                                                                                                    |                                                                                                    |                                                                                       |                                                         |                                                           |                          |
| ご利用いただき、ありがとうございま<br>前回ログイン日時は2019/10/08 16                                                                                                    | きす。<br>:48:20でした。                                                                                                    |                                                                                       |                                                         |                                                           |                          |
| ご利用いただき、ありがとうございま<br>前回ログイン日時は2019/10/08 16<br>あおぞら証券インターネットトレート<br>●面面上部の「取引」、「資産状況」<br>さい。<br>●初めてのご利用で「初期パスワート<br>「口座情報」>「お客様情報」>「Eメー<br>●「Eメールアドレス登録」完了後はい<br>同意確認をいただくと「取引」機能を<br>す。                                                                                             | ます。<br>:48:20でした。<br>「をご利用いただきありがとうございま<br>、「入出金」、「口座情報」もしくは<br>「変更」を完了したお客様は次に以下の<br>ル通知サービス」>「Eメールアドレス登<br>ったんログアウトしてください。再ログ<br>ご利用いただけます。<br>こ「取引報告書等電子交付サービス」に                                                                                             | す。<br>以下の「よく使われるメ<br>画面で「Eメール登録」<br>録」<br>ブインした際に表示される<br>お申込みください。各種                 | ニュー」からごす<br>を行ってください<br>&「重要なお知ら<br>報告書の電子交付            | 利用いただくサービスを<br><sup>No</sup><br>せ」画面で、すべての<br>すを受けられる便利なり | :お選びく)<br>お知らせに<br>ナービスで |
| ご利用いただき、ありがとうございき<br>前回ログイン日時は2019/10/08 16<br>あおぞら証券インターネットトレート<br>●面面上部の「取引」、「資産状況」<br>さい。<br>●初めてのご利用で「初期パスワート<br>「口座情報」>「お客様情報」>「Eメー<br>「口座情報」>「お客様情報」>「Eメー<br>「国外」ンドンス登録」完了後はい<br>同意確認をいただくと「取引」機能を<br>●「取引」機能をご利用いただく前に<br>す。<br>●お困りの際は<br>操作方法がご不明な場合は、以下<br>あおぞら証券コールセンター フリ | ます。<br>:48:20でした。<br>「をご利用いただきありがとうございま<br>、「入出金」、「口座情報」もしくは<br>「変更」を完了したお客様は次に以下の<br>ル通知サービス」>「Eメールアドレス登<br>ったんログアウトしてください。再口<br>たご利用いただけます。<br>こ「取引報告書等電子交付サービス」に<br>にご連絡ください。<br>ーダイヤル 0120-102-045 「ご利用                                                     | す。<br>以下の「よく使われるメ<br>画面で「Eメール登録」な<br>録」<br>ブインした際に表示される<br>お申込みください。各種<br>の手引き」はこちら 印 | ニュー」からごれ<br>を行ってください<br>る「重要なお知ら<br>報告書の電子交付            | 可用いただくサービスを<br>。<br>せ」画面で、すべての<br>すを受けられる便利なサ             | :お選びく)<br>お知らせに<br>トービスで |
| ご利用いただき、ありがとうございき<br>前回ログイン日時は2019/10/08 16<br>あおぞら証券インターネットトレート<br>●面面上部の「取引」、「資産状況」<br>さい。<br>●初めてのご利用で「初期パスワート<br>「口座情報」>「お客様情報」>「Eメー<br>「正メールアドレス登録」完了後はい<br>同意確認をいただくと「取引」機能を<br>●「取引」機能をご利用いただく前に<br>す。<br>●お困りの際は<br>操作方法がご不明な場合は、以下<br>あおぞら証券コールセンター フリ<br><b>しよく使われるメニュー</b> | <ul> <li>ま48:20でした。</li> <li>たご利用いただきありがとうございま、</li> <li>「入出金」、「口座情報」もしくは</li> <li>変更」を完了したお客様は次に以下の<br/>ル通知サービス」&gt;「Eメールアドレス登<br/>ったんログアウトしてください。再ログ<br/>ご利用いただけます。</li> <li>「取引報告書等電子交付サービス」に</li> <li>にご連絡ください。</li> <li>ーダイヤル 0120-102-045 「ご利用</li> </ul> | す。<br>以下の「よく使われるメ<br>画面で「Eメール登録」な<br>録」<br>ブインした際に表示される<br>お申込みください。各種<br>の手引き」はこちら で | ニュー」からご系<br>を行ってください<br>る「重要なお知ら<br>報告書の電子交付<br>外国債券買注5 | 利用いただくサービスを<br>。<br>せ」画面で、すべての<br>すを受けられる便利なサ             | お選びくか<br>お知らせに<br>トービスで  |

銘柄詳細検索3/8

### 「国内債券」「外国債券」※ まで下方向へスクロールし、 「詳細はこちら」をクリックします

### ※信託社債は「国内債券」 仕組債は「外国債券」の 項目に表示されます

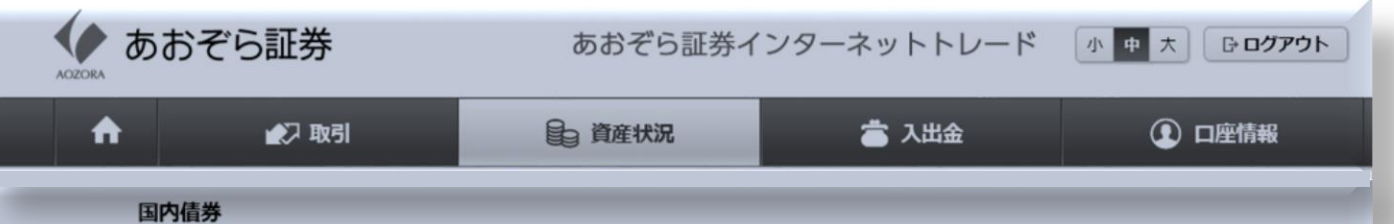

| 銘柄                                                                                                    | 預り区分 | 数量        | 取得コスト<br>参考時価 | 取得金額<br>評価額 | 評価損益 |
|----------------------------------------------------------------------------------------------------|------|-----------|---------------|-------------|------|
| 第37回2021年7月<br>16日満期日欧2指数参照<br>円建信託社債<br>[利率] 3.00%<br>[利払日] 01/16・04/16・<br>07/16・10/16<br>[償遇日] 2021/07/16 | 一般   | 1,000,000 | -             |             | -    |
| 第41回2024年6月<br>12日満期日欧2指数参照<br>円建信託社債<br>[利率]利率変動<br>[利払日]03/12・06/12・<br>09/12・12/12<br>[償還日]2024/06/12     | 一般   | 1,000,000 |               |             |      |

| 評価額合計  | 0円 |
|--------|----|
| 評価損益合計 | 0円 |

🛛 詳細はこちら。 🗅

#### 外国債券

| 銘柄                                                                                                    | 預り区分             | 数量        | 取得コスト<br>参考時価<br>評価レート   | 取得金額<br>評価額    | 評価損益 |
|----------------------------------------------------------------------------------------------------|------------------|-----------|--------------------------|----------------|------|
| L8747<br>SGイシュアー 豪ドル<br>ノックイン型日欧2指数参<br>照債デジタル<br>[利率]利率変動<br>[利払日]02/09・05/09・<br>08/09・11/09<br>[償還日]2023/05/09 | — <del>A</del> 發 | 1,000     | <br>100寮ドル<br>85.00円/寮ドル | <br>85,000円    |      |
| L8790<br>SGイシュアー ノックイ<br>ン型日欧2指数参照債デジ<br>タル<br>[利率]利率変動<br>[利払日]02/10・05/10・<br>08/10・11/10                       | — AQ             | 1,000,000 | <br>100円<br>             | <br>1,000,000円 |      |

|             | 評価額合計  | 6,085,000円 |
|-------------|--------|------------|
|             | 評価損益合計 | 0円         |
| ● 詳細けこちら、 応 |        |            |

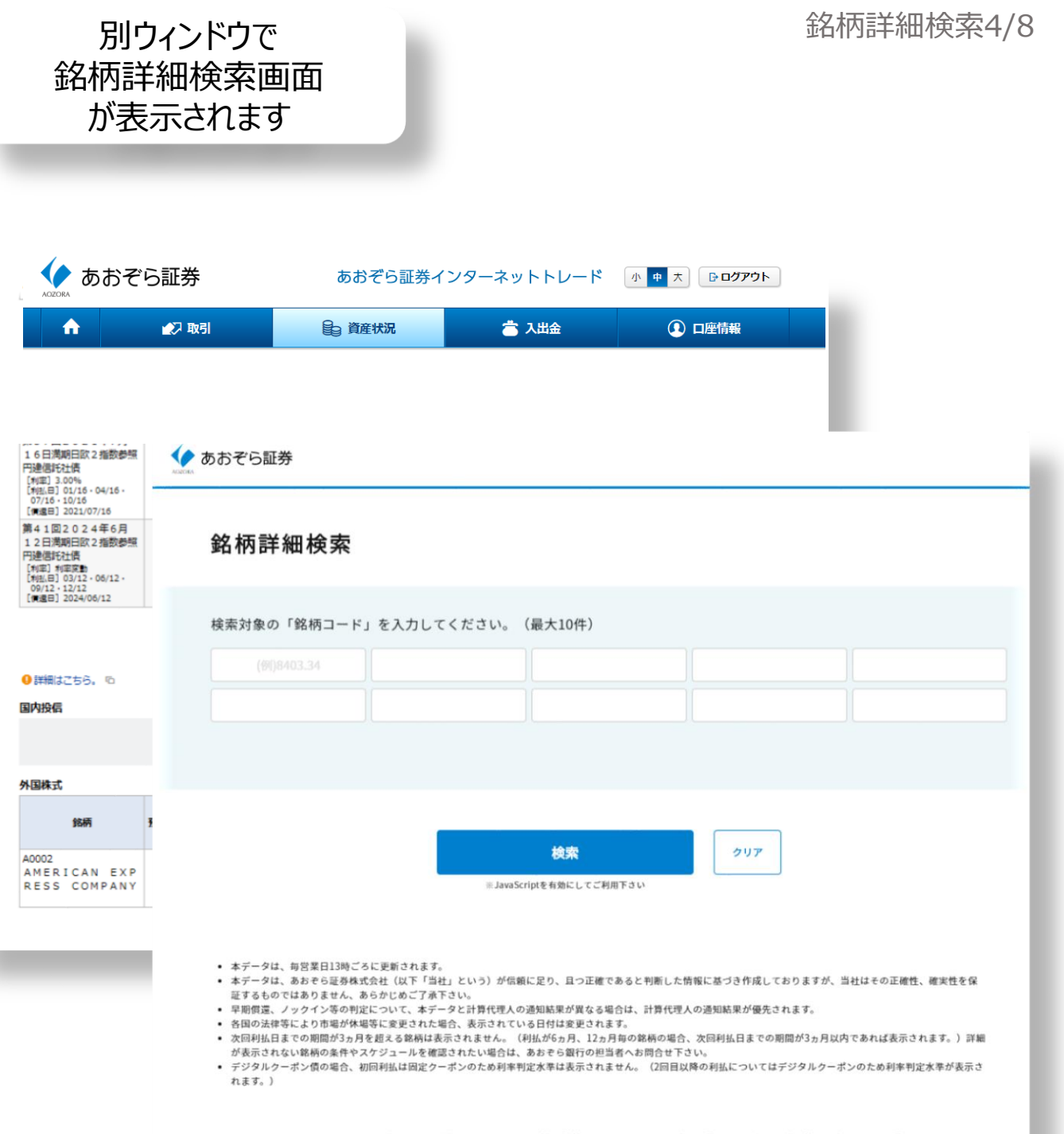

あおぞら証券株式会社 金融商品取引業者 関東財務局長(金商)第1764号 加入協会:日本証券業協会、一般社団法人第二種金融商品取引業協会 Copyright © Aozora Securities Co., Ltd All Rights Reserved.

| <u> </u> ]ードを                                                      | 調べます                                      | F    |               |                       |            | 銘柄                 | 詳細 |
|--------------------------------------------------------------------|-------------------------------------------|------|---------------|-----------------------|------------|--------------------|----|
| <u>く</u> ある                                                        | おぞら証券                                     |      | あおぞら          | 証券インターネットト            | レード 小      | ▶ 大 <b>┣ ログアウト</b> |    |
| <b>f</b>                                                           | 💋 取引                                      |      | <b>自</b> 資産状況 | 📩 入出                  | <b>金</b>   | ① 口座情報             |    |
|                                                                    | 路柄                                        | 預り区分 | 数量            | 取得コスト参考時価             | 取得金額 評価額   | 評価損                | i益 |
| 第37回20<br>10日満朔日<br>円建信託社備<br>[利率] 3.009<br>[利払日] 01/<br>07/16:10/ | )21年7月<br>日欧2指数参<br>16・04/16<br>16        |      | 信託在值<br>「8403 | 夏の場合、銘柄_<br>.回号」になります | 」— トは<br>す |                    |    |
| (資源日) 202<br>第41回20<br>12日満<br>期日<br>円建信託社賃                        | 21/07/16<br>0 2 4 年 6 月<br>日欧 2 指数参照<br>貨 | 一般   | 例)「8<br>「8    | 403.37」<br>403.41」    | _          |                    |    |
| [利率] 利率<br>[利払日] 03/                                               | 変動<br>/12・06/12・                          |      |               |                       | -          |                    |    |

| 評価額合計  | 0円 |
|--------|----|
| 評価損益合計 | 0円 |

外国債券

\rm 詳細はこちら。 🖻

| 銘柄 預り区分                                                             | 数量                               | 取得コスト<br>参考時価<br>評価レート | 取得金額               | 評価損益 |
|---------------------------------------------------------------------|----------------------------------|------------------------|--------------------|------|
| L8747 一般<br>301 フェアー 豪ドル<br>ノックイン型日欧2指参<br>照債デジタル<br>[利率]利率変動       | 仕組債の場<br>「アルファベ <u>・</u><br>なります | 昜合、銘柄コ−<br>ット+4桁数5     | -ドは<br>≥」(こ<br>;,0 |      |
| [利払日] 02/09 · 05/09<br>08/09 · 11/09<br>「何思日 2023/05/09<br>L8790 一般 | 例)「L8<br>「L8                     | 747」<br>790」           |                    |      |
| ン型日欧2指数参照債デジ<br>タル                                                  |                                  | 100円                   | 1,000,0            | 000円 |
| [利半月] 利半変動<br>[利払日] 02/10・05/10・<br>08/10・11/10<br>[償還日] 2019/08/13 |                                  |                        |                    |      |

 評価額合計
 6,085,000円

 ●詳細はこちら。 G
 評価損益合計
 0円

銘柄詳細検索6/8

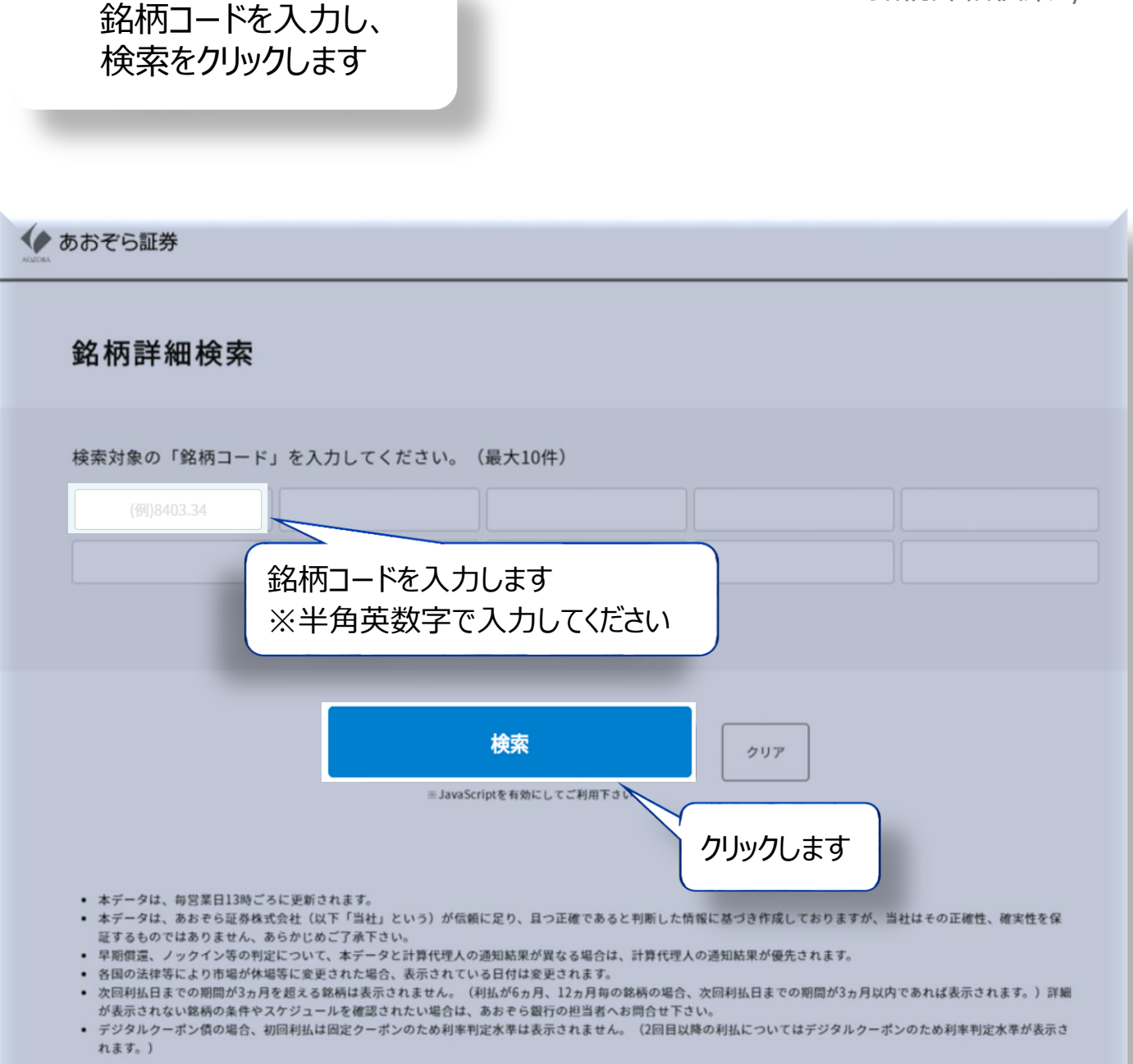

あおぞら証券株式会社 金融商品取引業者 関東財務局長(金商)第1764号 加入協会:日本証券業協会、一般社団法人第二種金融商品取引業協会 Copyright © Aozora Securities Co., Ltd All Rights Reserved.

### 検索結果が表示されます

|  | 銘柄コード | 8403.20 | 次回早期償還判定日 | 2019/12/10 |
|--|-------|---------|-----------|------------|
|--|-------|---------|-----------|------------|

#### ▲ 第20回2022年9月28日満期日欧2指数参照円建信託社債

| 発行・販売月  | 通貨 | 発行日        | 受渡日        | 償還日        | クーポン          |
|---------|----|------------|------------|------------|---------------|
| 2017年9月 | 円  | 2017/09/13 | 2017/09/13 | 2022/09/28 | 4.00%または0.10% |

#### 参照指標

#### 日経平均株価

| 当初株価<br>当初為替レート | 早期價還      | 判定   | 利率判定      |     | ノックイン判定  |     | 償還通貨判定<br>為替レート | 転換為替レート |
|-----------------|-----------|------|-----------|-----|----------|-----|-----------------|---------|
| 19,865.82       | 20,461.79 | 103% | 16,885.95 | 85% | 9,734.25 | 49% |                 |         |

※デジタルクーポン債の場合、初回利払は固定クーポンのため利率判定水準は表示されません。

#### ユーロ・ストックス50指数

| 当初株価<br>当初為替レート | 早期價還     | 判定   | 利率判      | 定   | ノックイン    | ノ判定 | 償還通貨判定<br>為替レート | 転換為替レート |
|-----------------|----------|------|----------|-----|----------|-----|-----------------|---------|
| 3,523.14        | 3,628.83 | 103% | 2,994.67 | 85% | 1,726.34 | 49% |                 |         |

※デジタルクーポン債の場合、初回利払は固定クーポンのため利率判定水準は表示されません。

リーフレットのダウンロード

クリックするとリーフレットが

表示されます

- 本データは、毎営業日13時ごろに更新されます。
- 本データは、あおぞら証券株式会社(以下「当社」という)が信頼に足り、且つ正確であると判断した情報に基づき作 証するものではありません、あらかじめご了承下さい。
- 早期償還、ノックイン等の判定について、本データと計算代理人の通知結果が異なる場合は、計算代理人の通知結果が
- 各国の法律等により市場が休場等に変更された場合、表示されている日付は変更されます。
- 次回利払日までの期間が3ヵ月を超える銘柄は表示されません。(利払が6ヵ月、12ヵ月毎の銘柄の場合、次回利払日までの期間が3ヵ月以内であれば表示されます。)詳細 が表示されない銘柄の条件やスケジュールを確認されたい場合は、あおぞら銀行の担当者へお問合せ下さい。
- デジタルクーボン債の場合、初回利払は固定クーボンのため利率判定水準は表示されません。(2回目以降の利払についてはデジタルクーボンのため利率判定水準が表示されます。)

あおぞら証券株式会社 金融商品取引業者 関東財務局長(金商)第1764号加入協会:日本証券業協会、一般社団法人第二種金融商品取引業協会 Copyright © Aozora Securities Co., Ltd All Rights Reserved.

# リーフレットが表示されます

|                                                                                                    | ET KJ                                                                                                    |                                                                                                    | イナレノキ                                                                                                    | の考察プリ                                                                                                    |                                                                                                    |       |
|----------------------------------------------------------------------------------------------------|----------------------------------------------------------------------------------------------------|----------------------------------------------------------------------------------------------------|----------------------------------------------------------------------------------------------------|----------------------------------------------------------------------------------------------------|----------------------------------------------------------------------------------------------------|-------|
|                                                                                                    | 山道                                                                                                    | 王信                                                                                                    | <b> 北</b> 社 慎 (責任                                                                                                    | 財産限定                                                                                                    | 2特約付)                                                                                                    | y     |
|                                                                                                    |                                                                                                    |                                                                                                    | 当初約3ヵ月 年率4.                                                                                                    | 00%(税引前)                                                                                                    | )                                                                                                    |       |
| PAGINAD                                                                                                    | 約つ                                                                                                    | 年 11                                                                                                    | 》<br>以降4年9ヵ月 年率4.                                                                                                    | 00% 又は 年                                                                                                    | 率0.10%(税引前)                                                                                                    |       |
| 101 日編平当<br>その1 日編平当                                                                                                    | り株価およ                                                                                                    |                                                                                                    | ックス50指数(以下、「ユーロ・ストック                                                                                                    | フス」)の動向により                                                                                                    | 利率や償還金額が変動する社債です                                                                                                    |       |
| <ul> <li>当初</li> <li>以降</li> </ul>                                                                                                    | 約3ヵ月<br>4年9ヵ月                                                                                                    | は年率4.00%<br>月は日経平均制                                                                                                    | (税ら前)の固定利率です。<br>細部よびユーロ・ストックスの2                                                                                                    | 大準によって利率                                                                                                    | が変動します。                                                                                                    |       |
|                                                                                                    | 決定日                                                                                                    | における日経                                                                                                    | 半均株価およびユーロ・ストック の利率になります。                                                                                                    | ノスの移植が <u>いす</u>                                                                                                    | 116利率判定水準(85%)以上の                                                                                                    |       |
| 4 利率                                                                                                    | (決定日)<br>%)未満(                                                                                                    | における日経・の場合、年半0                                                                                                    | 半均株価およびユーロ・ストック<br>10%(税引前)の利率になります                                                                                                    |                                                                                                    | うまたはいずれかが利率判定水準                                                                                                    | а<br> |
| △ 日程<br>(499                                                                                                    | 8490株                                                                                                    | 他およびユーにとなり、最終評論                                                                                                    | ロ・ストックスの終値のっち、双<br>面日の双方またはいずれかの終催                                                                                                    | 方またはいすれた                                                                                                    | かが一度でもノックイン判定水3<br>「回る場合、満期償還金額が償還額                                                                                                    | 再     |
| 算出                                                                                                    | 対象指導                                                                                                    | 数に連動します                                                                                                    | 。その場合には、投資元本を大き                                                                                                    | と割り込みます。                                                                                                    |                                                                                                    |       |
| その2 用間は                                                                                                    | 約5年で<br>ります。し                                                                                                    | す。ただし、日                                                                                                    | 怪平均株価およびユーロ・ストック<br> 遭判定水準以上(103%)の場合。                                                                                                    | スの動向により最<br>、早期償還となり割                                                                                                    | 融資運期日前に早期償還する可能<br>資面金額の100%で償還されます。                                                                                                    | Ē     |
| ALL BREE                                                                                                    | 6.4867%                                                                                                    | 御福全多主な                                                                                                    | 毎年計算として登行者が登行す                                                                                                    | る計価です。                                                                                                    |                                                                                                    |       |
| その3 🛆 本信                                                                                                    | 託社債                                                                                                    | の実質的な信用                                                                                                    | 則スクはあおぞら銀行にありま                                                                                                    | J.                                                                                                    |                                                                                                    |       |
|                                                                                                    | 肝汁傷に                                                                                                    | は預金ではなく                                                                                                    | 、預金保険制度の対象ではあり                                                                                                    | ません。                                                                                                    |                                                                                                    |       |
|                                                                                                    | SECTT Des                                                                                                    |                                                                                                    |                                                                                                    |                                                                                                    |                                                                                                    | ÷     |
| A 418                                                                                                    |                                                                                                    | 14 St 410                                                                                                    | 2017年9月5日~~                                                                                                    | 募集価格                                                                                                    | 額面金額の100%                                                                                                    |       |
| ▲ 本信<br>お申し込みメ<br>8申し込みにあた<br>1篇入希望等は20                                                                                                    | てはあす                                                                                                    | 藤集勝調<br>申込単位<br>「目論見書、目論<br>(29日(火)15:0                                                                                                    | 2017年9月5日~<br>2017年9月13日<br>額面100万円以上100万円単位<br>見着訂正事項分および契約締結前<br>00までに見解にご来店の上お申し出                                                                                                    | 募集価格<br>発行日・払込期<br>文付御面をご確認<br>下さい。                                                                                                    | 瀬面金額の100%<br>(網面100万円につき100万円)<br>日 2017年9月13日<br>下さい。                                                                                                    |       |
| ▲ 本日<br>お申し込みメ<br>時し込みにあた。<br>第2希望等は20<br>現行者                                                                                                    | てはあす<br>17年8月<br>三井住                                                                                                    | 募集時間<br>申込単位<br>「目論見書、目論<br>(29日(火)15:0<br>(太信託順行権式会)                                                                                                    | 2017年9月5日~<br>2017年9月13日<br>練面100万円以上100万円単位<br>見書訂正事項分および契約網結前<br>00までに見解にご来店の上お申し出<br>向記収現<br>社                                                                                                    | 募集価格<br>発行日・払込期<br>文付標面をご確認<br>下さい。                                                                                                    | 額面金額の100%<br>(額面100万円につき100万円)<br>日 2017年9月13日<br>下さい。                                                                                                    |       |
| ▲ 本語<br>お申し込みメ<br>8申し込みにあた:<br>- 頃入希望等は200<br>現行者<br>66 付                                                                                                    | ては必3<br>17年8月<br>三井住<br>本語氏                                                                                                    | 際集時期<br>申込単位<br>(日時見歌、日時<br>(29日(火)15:0<br>(大信託銀行株式会社<br>社員について観知)                                                                                                    | 2017年9月5日~<br>2017年9月13日<br>練面100万円以上100万円単位<br>同者打正事項分および契約網結前<br>00までに見解にご来店の上お申し出<br>前示成理<br>社<br>に給付を取得しておりません。<br>目に常用さたります。                                                                                                    | 募集価格<br>発行日・払込期<br>交付額面をご確認<br>下さい。                                                                                                    | 額面金額の100%<br>(額面100万円につき100万円)<br>日 2017年9月13日<br>下さい。                                                                                                    |       |
| 本<br>お申し込みメ<br>8申し込みにあた。<br>1県入希望等は200<br>現行者<br>6 付<br>国际財産                                                                                                    | モレビン (1)<br>モレビン (1)<br>モレン (1)<br>モレン (1)<br>モ | 藤集等3回<br>申込単位<br>1日時見参、目頃<br>129日(以) 15:0<br>太信託廠行株式会<br>社会<br>について範知。<br>読む者は本の長期限にし<br>え続けの長期限にし                                                                                                    | 2017年9月5日~<br>2017年9月13日<br>練面100万円以上100万円単位<br>同者11正事項分および契約締結前<br>00までに認備にご来店の上お申し出<br>前示成項<br>だ。時付は取得しておりません。<br>新行演明視点とおります。<br>単づけは以下のとおりです。(2017年8月9<br>一つとごグ、104で小年の数1)                                                                                                    | 募集価格<br>発行日・払辺期<br>文付 博価をご確認<br>下さい。                                                                                                    | 額面金額の100%<br>(額面100万円につき100万円)<br>日 2017年9月13日<br>下さい。                                                                                                    |       |
| 本<br>お申し込みメ<br>8申し込みにあた。<br>第2番望等は200<br>現行著<br>86 付<br>高形財産                                                                                                    | 王<br>-<br>-<br>-<br>-<br>-<br>-<br>-<br>-<br>-<br>-<br>-<br>-<br>-                                                                                                    | 募集期間<br>申込単位<br>「目論見書、目前<br>[29日(火)15:0<br>友債託銀行株式会派<br>記刻意はああぞら<br>65単(つな長期間所)<br>株式会社俗付数報<br>株式会社俗付数報                                                                                                    | 2017年9月5日~<br>2017年9月13日<br>額面100万円以上100万円単位<br>時間にご来店の上おり創始前<br>0までに認知にご来店の上お申し出<br>前になりません。<br>線行変弱発金となります。<br>単合作は以下のとおりです。(2017年8月9<br>一考・ング・シャン(株式会社)<br>調査(レンター)<br>調売約1                                                                                                    | <ul> <li>募集価格</li> <li>発行日・払込期</li> <li>文付書面をご確認</li> <li>下さい。</li> </ul>                                                                                                    | (額面金額の100%<br>(額面100万円につき100万円)<br>目 2017年9月13日<br>下さい。                                                                                                    |       |
| ▲ 本語<br>お申し込みメ<br>8申し込みにあたつ<br>第2番望等は20<br>発行者<br>8時間度<br>高形財産                                                                                                    | 王<br>-<br>-<br>-<br>-<br>-<br>-<br>-<br>-<br>-<br>-<br>-<br>-<br>-                                                                                                    | 募集期間<br>申込単位<br>「目論見書、目詞<br>[29](火)15:0<br>友優託銀行株式会<br>記刻意はああぞら<br>ら参しての表明欄代<br>株式会社1時10歳<br>株式会社1時10歳<br>株式会社1時10歳<br>株式会社1時10歳<br>株式会社1時10歳                                                                                                    | 2017年9月5日~<br>2017年9月13日<br>額面100万円以上100万円単位<br>調査100万円以上100万円単位<br>10までに認備にご来店の上お申し出<br>酸尿病表表<br>10までに認備にご来店の上お申し出<br>酸尿素表<br>10までに認備にご来店の上お申し出<br>10までに認備にご来店の上お申し出<br>10までに認備にご知道です。(2017年8月9<br>(一学、ング・ジャパン株式会社)<br>高齢(1)に学っ、<br>10時間、観想能については2ページ目以降<br>単位で2017年12月の利払期日に早期降                                                                                                    | <ul> <li>募集価格</li> <li>発行日・払辺期</li> <li>交付書面をご確認</li> <li>下さい。</li> </ul>                                                                                                    | (額面金額の100%<br>(額面100万円につき100万円)<br>目 2017年9月13日<br>下さい。                                                                                                    |       |
|                                                                                                    | 王<br>-<br>-<br>-<br>-<br>-<br>-<br>-<br>-<br>-<br>-<br>-<br>-<br>-                                                                                                    | 募集期間<br>申込単位<br>「目論見書、目前<br>[29](火)15:0<br>友優託銀行株式会別<br>記刻意はああぞら<br>ら参しつみ表明報行<br>株式会社1時対数<br>株式会社1時対数<br>株式会社1時対数<br>株式会社1時対数<br>株式会社15<br>月、6月、9月、12月。                                                                                                    | 2017年9月5日~<br>2017年9月13日<br>額面100万円以上100万円単位<br>調査100万円以上100万円単位<br>10までに認備にご来店の上お申し出<br>酸尿病表表<br>10までに認備にご来店の上お申し出<br>酸尿素表<br>10までに認備にご来店の上お申<br>10までに認備にご来店のしたおりません。<br>個子変更得したおりません。<br>個子変更得したおりません。<br>個子変更得したおりません。<br>個子変更得したおりません。<br>10までには、<br>10までには、<br>10までには、<br>10までには、<br>10の万円以上100万円単位<br>100万円以上100万円単位<br>100万円以上100万円単位<br>100万円以上100万円単位<br>100万円以上100万円単位<br>100万円以上100万円単位<br>100万円以上100万円単位<br>100万円以上100万円単位<br>100万円以上100万円単位<br>100万円以上100万円単位<br>100万円以上100万円単位<br>100万円以上100万円単位<br>100万円以上100万円単位<br>100万円以上100万円単位<br>100万円以上100万円単位<br>100万円以上100万円単位<br>100万円以上100万円単位<br>10までには、<br>10までには、<br>10までには、<br>10までには、<br>10までには、<br>10までには、<br>10までには、<br>10までには、<br>10までには、<br>10までには、<br>10までは、<br>10までは、<br>10までは、<br>10までは、<br>10までは、<br>10までは、<br>10までは、<br>10までは、<br>10までは、<br>10までは、<br>10までは、<br>10までは、<br>10までは、<br>10までは、<br>10までは、<br>10までは、<br>10の万円は、<br>10の万円は、<br>100万円単位<br>10の万円は、<br>100万円は、<br>100万円<br>100万円<br>100万円<br>100万円<br>100万円<br>100万円<br>100万円<br>100万円<br>100万円<br>1057<br>1057                                               | <ul> <li>募集価格</li> <li>発行日・払込期</li> <li>交付審価をご確認</li> <li>下さい。</li> </ul>                                                                                                    | (額面金額の100%<br>(額面100万円につき100万円)<br>日 2017年9月13日<br>下さい。<br>下さい。                                                                                                    |       |
|                                                                                                    | 王 日 日 日 日 日 日 日 日 日 日 日 日 日 日 日 日 日 日 日                                                                                                    | 募集期間<br>申込単位<br>「目論見書、目論<br>[29日(火)15:0<br>友信形態行株式会)<br>記刻意はあぞら<br>50単(つん見報)<br>株式会社指行投報<br>株式会社指行投報<br>株式会社指行投報<br>株式会社指行投報<br>株式会社指行投報<br>株式会社指行投報<br>株式会社の見名<br>にの見る<br>月、6月、9月、12月の<br>均衡範、ユーロ・ス<br>単:                                                                                                    | 2017年9月5日~<br>2017年9月13日<br>講面100万円以上100万円単位<br>開着町100万円以上100万円単位<br>同者町12事項分および契約機械前<br>00までに認知と来活の上が申し出<br>度行変現美となります。<br>時代で取得したおりません。<br>盛行変現したおりません。<br>低行変現美となります。<br>に始けを取得しておりません。<br>通行変現したおりません。<br>第一次の子、シャンの「株式会社」<br>開始で2017年12月の利益期日に早期情<br>かき26日(利益期日が常業日でない場合に<br>トックス50指数(「ユーロ・ストックス」)                                                                                                    | 募集価格<br>発行日・払込期<br>文付審面をご確認<br>下さい。<br>電気に、<br>電気に、<br>電気に、<br>電気に、<br>の<br>の<br>の<br>の<br>の<br>の<br>の<br>の<br>の<br>の<br>の<br>の<br>の<br>の<br>の<br>の<br>の<br>の<br>の                                                                                                    | <ul> <li>額面金額の100%<br/>(額面100万円につき100万円)</li> <li>2017年9月13日</li> <li>下さい。</li> <li>***・、)</li> <li>)(P6をご動脈下さい。)</li> </ul>                                                                                                    |       |
|                                                                                                    | 王<br>-<br>-<br>-<br>-<br>-<br>-<br>-<br>-<br>-<br>-<br>-<br>-<br>-                                                                                                    | 募集期間<br>申込単位<br>「目論見書、目論<br>[29日(火)15:0<br>友信形態行株式会引<br>記刻意はあぞら<br>50単(つっえの見明視行<br>株式会社日的発情<br>株式会社の授用<br>第日<br>50単(つっえの見明<br>にした。<br>第日<br>50単(つっえの見明<br>12月の)<br>約単に<br>第日<br>21月<br>21月<br>21月<br>21月<br>21月<br>21月<br>21月<br>21月                                                                                                    | 2017年9月5日~<br>2017年9月13日<br>講面100万円以上100万円単位<br>開着口正事項分および契約網結前<br>00までに認知と不思の上が申し出<br>時間に変現したおりません。<br>低行望取得したおりません。<br>低行望取得したおりません。<br>低行望取得したおりません。<br>電行深現金となります。<br>年時付は以下のとおりです。(2017年8月9<br>一学・ング・シットン(株式会社)<br>開始)、個形財産については2ページ目以降<br>増切で2017年12月の利払網目に早期情)<br>のき28日(利払網日が営業日でない場合に<br>トックス50指数(「ユーロ・ストックス0)<br>名目野平均純面およびユーロ・ストックス0)<br>名目野平均純面およびユーロ・ストックス0                                                                                                    | 募集価格<br>発行日・払込期<br>文付審面をご確認<br>下さい。<br>電気に、<br>電気に、<br>電気に、<br>電気に、<br>の価性があり、<br>は登場第日となります。<br>機能が、い <u>ずれも</u> 早期                                                                                                    | <ul> <li>(額面金額の100%<br/>(額面100万円につき100万円)</li> <li>2017年9月13日</li> <li>下さい。</li> <li>たさい。</li> <li>(例面下さい。)</li> <li>(例面下さい。)</li> <li>(個面下さい。)</li> <li>(個面下さい。)</li> </ul>                                                                                                    |       |
| 本 本 15<br>お申し込みメ<br>8 申し込みにあた<br>「購入希望等は20<br>発行者<br>6 付<br>周形財産<br>最純償業期日<br>利以期日<br>参照指数<br>慎重金額                                                                                                    | 王<br>-<br>-<br>-<br>-<br>-<br>-<br>-<br>-<br>-<br>-<br>-<br>-<br>-                                                                                                    |                                                                                                    | 2017年9月5日~<br>2017年9月13日<br>講面100万円以上100万円単位<br>目前11正事項分および契約網結前<br>00までにに強にご来記の上が申し出<br>定結けを取得したおりません。<br>低行変現者となります。<br>体過行は以下のとおりです。(2017年8月9-<br>-アキング・シットン(株式会社)<br>開始)、個形財産については2ページ目以勝<br>単切での)、「知道日が富田日に早期情)<br>内容208日(料払用日が富田日に早期情)<br>内含208日(料払用日が富田日に早期情)<br>内含208日(料払用日が富田日に早期情)<br>のき208日(料払用日が富田日に早期情)<br>のき208日(料払用日が富田日に早期情)<br>のき208日(料払用日が富田日に早期情)<br>に、1,500万円は現品にはす。<br>したかつた場合、知道会社の(100%)で得趣                                                                                                    | 募集価格<br>発行日・払込期<br>交付審価をご確認<br>下さい。<br>日現在)<br>をご覧下さい。<br>動される可能性があります。<br>・<br>・<br>・<br>構想が、 <u>いずれも</u> 早期<br>されます。                                                                                                    | <ul> <li>(額面金額の100%<br/>(額面100万円につき100万円)</li> <li>2017年9月13日</li> <li>下さい。</li> <li>たさい。</li> <li>()(P6をご飯板下さい。))</li> <li>()(健康大学以上である場合、</li> </ul>                                                                                                    |       |
| ▲ 本語<br>お申し込みメ<br>8申し込みにあた。<br>環入希望等は20<br>発行者<br>倍 付<br>周形財産<br>単純償素明日<br>利以明日<br>参解指数<br>慎重金額                                                                                                    | 王<br>-<br>-<br>-<br>-<br>-<br>-<br>-<br>-<br>-<br>-<br>-<br>-<br>-                                                                                                    |                                                                                                    | 2017年9月5日~<br>2017年9月13日<br>講面100万円以上100万円単位<br>目前11正事項分および契約網結前<br>00までにに強にご来活の上が申し出<br>定結けを取得したおりません。<br>低行変現者となります。<br>体過行は以下のとおりです。(2017年8月9-<br>-ア・ング・シットン(株式会社)<br>開始)、個形財産については2ページ目以降<br>増切で2017年12月の利払網日に早期情)<br>内容208日(料払網日が営業日でない場合に<br>トックス50階数(「ユーロ・ストックス」)<br>名目類平均時面およびユーロ・ストックスの<br>全部の100%で増備温にはます。<br>しなかった場合、該面全領の100%で構造。<br>との場合、                                                                                                    | 募集価格<br>発行日・払込期<br>交付審価をご確認<br>下さい。<br>電気に、<br>電気に、<br>二、<br>二、<br>二、<br>二、<br>二、<br>二、<br>二、<br>二、<br>二、<br>二 | (額面金額の100%<br>(額面100万円につき100万円)<br>目 2017年9月13日<br>下さい。<br>ます。)<br>))(P6をご勿順下さい。)<br>構理料定水準以上である場合、                                                                                                    |       |
| ▲ 本語<br>お申し込みメ<br>8申し込みにあた。<br>第八希望等は20<br>発行者<br>倍 付<br>周形財産<br>単版指数<br>慎重金額                                                                                                    | 王<br>-<br>-<br>-<br>-<br>-<br>-<br>-<br>-<br>-<br>-<br>-<br>-<br>-                                                                                                    |                                                                                                    | 2017年9月5日~<br>2017年9月13日<br>講面100万円以上100万円単位<br>注意12年頃たご来記の上が申し社<br>日常112年頃たご来記の上が申し社<br>日常にでに強いこそれの上が申し社<br>日常になりません。<br>日常になりません。<br>日常になりません。<br>日常になりです。(2017年8月9)<br>一学・ング・シットン(株式会社)<br>開始、顔形財産については2ページ目以路<br>単位で2017年12月の利払用日に早期倒<br>内容28日(料払用日が筆層已でない場合に<br>トックス50階数(「ユーロ・ストックス0)<br>名目録平均稍低およびユーロ・ストックス0<br>になかった場合。話面登録の100%で講書:<br>したなかった場合。話面登録の100%で講書:<br>したまた。                                                                                                    | 募集価格<br>発行日・払込期<br>欠付審価をご確認<br>下さい。<br>目現在)<br>をご覧下さい。<br>聞これる可能性がありま<br>は翌然第日となります。<br>対機が、いずれも当時                                                                                                    | (額面金額の100%<br>(額面100万円につき100万円)<br>日 2017年9月13日<br>下さい。<br>たさい。<br>(連邦定水準以上である場合、<br>明確価以上の場合、額面金額の100%で偶面<br>をいいたからが450時度またの場合、1000                                                                                                    |       |
| ▲ 本語<br>お申し込みメ<br>8申し込みにあた。<br>第八希望等は20<br>第行者<br>6 付<br>個形財産<br>総領運期日<br>利払期日<br>参照指数<br>慎運金額                                                                                                    | 王<br>-<br>-<br>-<br>-<br>-<br>-<br>-<br>-<br>-<br>-<br>-<br>-<br>-                                                                                                    |                                                                                                    | 2017年9月5日~<br>2017年9月13日<br>講面100万円以上100万円単位<br>注意100万円以上100万円単位<br>注意100万円以上100万円単位<br>注意100万円以上100万円単位<br>注意100万円以上100万円単位<br>注意100万円以上100万円単位<br>注意100万円以上100万円単位<br>注意100万円以上100万円単位<br>第二次の発生をおります。<br>(2017年12月の利払明日に早期倒<br>内の328(1年10日、100万円単位<br>100万円以上100万円単位<br>100万円以上100万円<br>100万円<br>100万<br>100万                                                                                                    | 募集価格         募集価格           発行日・払込期            文付書面をご確認            「下さい。            日現在)            なご覧下さい。            は四部目してい。            は四部目してい。            にいます。            の時価が、いずれも当れの            の時価のうち、三の古の                                                                                                    |                                                                                                    |       |
| ▲ 本語<br>お申し込みよ<br>8申し込みにあた。<br>第八希望等は20<br>第行者<br>6 付<br>周記財産<br>制払期日<br>利払期日<br>料板指数<br>慎重金額                                                                                                    | 王<br>-<br>-<br>-<br>-<br>-<br>-<br>-<br>-<br>-<br>-<br>-<br>-<br>-                                                                                                    |                                                                                                    | 2017年9月5日~<br>2017年9月13日<br>講面100万円以上100万円単位<br>注意12年3月3日<br>第回100万円以上100万円単位<br>にしていた場合したがり時は前<br>10までにと聞くこそれの人が中した<br>日本の上が中した<br>日本の上が中した<br>日本の上が中した<br>日本の上が中した<br>日本の上が中した<br>日本の上が中した<br>日本の上が中した<br>日本の上が中した<br>日本の上が中した<br>日本の上が中した<br>日本の上が中した<br>日本の上が中した<br>日本の上が中した<br>日本の上が中した<br>日本の上が中した<br>日本の上が中した<br>日本の上が中した<br>日本の上が中した<br>日本の上が中した<br>日本の上が中した<br>日本の上が<br>日本の上が中した<br>日本の上が中した<br>日本の上が中した<br>日本の上が中した<br>日本の上が中した<br>日本の上が中した<br>日本の上が中した<br>日本の上が中した<br>日本の上が中した<br>日本の上が中した<br>日本の上が中した<br>日本の上が中した<br>日本の上が中した<br>日本の上が中した<br>日本の上がした<br>日本の上が<br>日本の上が中した<br>日本の上が中した<br>日本の上が<br>日本の上が<br>日本の上が<br>日本の上が<br>日本の上が<br>日本の上が<br>日本の上が<br>日本の上が<br>日本の上が<br>日本の上が<br>日本の上が<br>日本の上が<br>日本の上が<br>日本の上が<br>日本の上が<br>日本の上が<br>日本の上が<br>日本の上が<br>日本の上が<br>日本の上が<br>日本の上が<br>日本の上が<br>日本の上が<br>日本の上が<br>日本の上が<br>日本の上が<br>日本の上が<br>日本の上が<br>日本の上が<br>日本の上が<br>日本の上が<br>日本の一の<br>日本の上が<br>日本の上が<br>日本の上が<br>日本の上が<br>日本の上が<br>日本の上が<br>日本の上が<br>日本の上が<br>日本の上が<br>日本の上が<br>日本の上が<br>日本の上が<br>日本の上が<br>日本の上が<br>日本の上が<br>日本の上が<br>日本の上が<br>日本の上が<br>日本の上が<br>日本の上が<br>日本の上が<br>日本の上が<br>日本の一本の上が<br>日本の一本の上が<br>日本の一本の上が<br>日本の一本の一本の一本の一本の一本の一本の一本の一本の一本の一本の一本の一本の<br>日本の一本の<br>日本の一本の<br>日本の一本の<br>日本の一本の<br>日本の一本の<br>日本の一本の<br>日本の一本の<br>日本の一本の<br>日本の一本の<br>日本の一本の<br>日本の一本の<br>日本の一本の<br>日本の一本の<br>日本の一本の<br>日本の一本の<br>日本の<br>日本の<br>日本の<br>日本の<br>日本の<br>日本の<br>日本の<br>日                                                                                                    |                                                                                                    | (領面)100%<br>(領面)100万円につき100万円)<br>日 2017年9月13日<br>下さい。<br>「「たい。」<br>「「たい。」<br>「「たい。」<br>「「たい。」<br>「「たい。」<br>「「たい。」<br>「「たい。」<br>「「たい。」<br>「「たい。」<br>「「たい。」<br>「「たい。」<br>「「たい。」<br>「「たい。」<br>「「たい。」<br>「「たい。」<br>「「たい。」<br>「「たい。」<br>「「たい。」<br>「「たい。」<br>「「たい。」<br>「「たい。」<br>「「たい。」<br>「「たい。」<br>「「たい。」」<br>「「たい。」」<br>「「たい。」」<br>「「たい。」」<br>「「たい。」」<br>「「たい。」」<br>「「たい。」」<br>「「たい。」」<br>「「「たい。」」<br>「「たい。」」<br>「「たい。」」<br>「「たい。」」<br>「「たい。」」<br>「「たい。」」<br>「「たい。」」<br>「「たい。」」<br>「「たい。」」<br>「「たい。」」                                                                                                    |       |
|                                                                                                    | 王<br>-<br>-<br>-<br>-<br>-<br>-<br>-<br>-<br>-<br>-<br>-<br>-<br>-                                                                                                    | 藤朱期間     申込単位     「目論見書、目論     日本     「目論見書、目論     について部川     について部川     記が用いて部川     記があるぞら4     いて部川     記があるぞら4     いて部川     にかって部川     にかって部川     にかって部川     にのして、第二     にのして、第二     にのして、     にのして、     にのし、     にのして、     にのし、     にのして、                                                                                                    | 2017年9月5日~<br>2017年9月13日<br>譲面100万円以上100万円単位<br>ほぼ11正事項分および契約時時前<br>00までに認知に支援のしたがし<br>時間にでに認知に支援のしたがしません。<br>銀行波明見となりません。<br>銀行波明見となりません。<br>銀行波明見となりません。<br>銀行波明見をなります。<br>時間に思いた後にない。<br>第世世はビックーク<br>時間、認知想能については2ページ目以簡<br>増加でついては2ページ目以簡<br>増加でない。<br>「時別、認知想能については2ページ目以簡<br>増加でない。<br>「時別、認知想能については2ページ目以簡<br>増加でない。<br>「日本のた場合、調査登録の100%で優選<br>した違う。<br>2日2日平均株価およびユーロ・ストックスの<br>な主要で構造れます。<br>にも聞いても調査してありた優選目出ま<br>行い場合においても調査を調をしつるに、<br>となかった場合、調査登録の100%で優選<br>にもなった場合、調査登録の100%で優選<br>になって、<br>2日2日平均株価およびユーロ・ストックスの<br>になって、<br>日報平均株価およびユーロ・ストックスの<br>になって、<br>日報平均株価およびユーロ・ストックスの<br>日報日にものでも優望したので、<br>日報日のののので優選<br>した違う。                                                                                                    | 募集価格           発行日・払込期           発行日・払込期           欠付書面をご確認           「下さい。           日現在)           なご覧下さい。           はご覧用さなります。           読載部が、いずれも単和           ごれます。           の純値が、いずれも単和           ごれます。           の純値が、いずれも当初           の純値が、いずれも当初           の純値が、いずれも当初           の純値が、いずれも当初           の純値が、いずれも当初           の純値が、いずれも当初           の純値が、いずれも当初           の純値が、いずれも当初           の純価のうち、変力また           影響           (いたまなるののうち、なののからする)           第4回           (10) 第4回           (10) 第4回           (10) 第4回           (10) 第4回           (10) 第500000000000000000000000000000000000                                                                                                    | 「<br>「<br>(領面)100万円につき100万円)<br>日 2017年9月13日<br>下さい。<br>下さい。<br>「<br>作さい。<br>「<br>「<br>にい。」<br>()(P6をご御娘下さい。)<br>個量料定が単以上である場合、<br>明確国以上の場合、額面金額の100%で偶氮<br>にはいずれたが当初特価未満の場合、以下の<br>出対象指数の当初特価)(1円未満四第五入)<br>(3)                                                                                                    |       |
|                                                                                                    | 王<br>-<br>-<br>-<br>-<br>-<br>-<br>-<br>-<br>-<br>-<br>-<br>-<br>-                                                                                                    | 募集期間<br>申込単位<br>「目論見書、目論<br>(29日(以)15:0<br>支信託朝行株式会社<br>記刻度はあまぞら<br>550×7日一パルリレ<br>常の一次の一パルリレ<br>構成式会社日本部付け投資<br>解析式会社日本部付け投資<br>年9月28日(ただし、<br>月、6月、9月、12月の<br>の利払期日に該面<br>第一日、日本が発生<br>ジェイン・単一が発生<br>ジェイン・単一が発生<br>ジェイン・単一が発生<br>ジェイン・単一が発生<br>ジェイン・単一が発生<br>ジェイン・単一が発生<br>ジェイン・単一が発生<br>ジェイン・単一が発生<br>ジェーロ・ン<br>「この単立」の一の一の一の一の一の<br>第二日、日本のが発生<br>ジェーロ・ン<br>「この単一の一の一の一の一の一の一の<br>第二日、日本のが発生<br>ジェーロ・ン<br>「この単一の一の一の一の一の一の一の一の一の一の<br>「この単一の一の一の一の一の一の一の一の一の一の<br>「この単一の一の一の一の一の一の一の一の一の一の一の一の一の一の一の一の一の一の一                                                                                                    | 2017年9月5日~<br>2017年9月13日<br>講面100万円以上100万円単位<br>目前11正事項分および契約時時前<br>00までには強にご来記の上お申し社<br>このまでには強にご来記の上お申し<br>した。<br>また、<br>また、<br>また、<br>また、<br>また、<br>また、<br>また、<br>また、                                                                                                    |                                                                                                    | (領面)100%<br>(領面)100万円につき100万円)<br>日 2017年9月13日<br>下さい。<br>たさい。<br>()(P6をご健康下さい。)<br>個量料定水準以上である場合、<br>の株価以上の場合、額面金額の100%で偶氮<br>にはいずれたが当初株価未満の場合、以下の<br>出対象指数の当初株価)(1円未満四接五入)<br>(入)                                                                                                    |       |
| ▲ 本語<br>お申し込みメ<br>8申し込みにあた。<br>1県入希望等は200<br>発行者<br>16 付<br>高形財産<br>利払期日<br>単板損素明日<br>利払期日<br>単新損素主法条<br>単可検査<br>本条<br>クックイン利定水準                                                                                                    | 王<br>                                                                                                    | 募集期間<br>申込単位<br>「目線見書、目線<br>29日(以)15:0<br>支信託新行株式会<br>129日(以)15:0<br>支信託新行株式会<br>129日(以)15:0<br>支信託新行株式会<br>129日(以)15:0<br>支信託新行株式会<br>124日(124日)<br>124日(124日)<br>124日(124日)<br>124日(124日)<br>124日)<br>124日<br>124日)<br>124日<br>124日 | 2017年9月5日~<br>2017年9月13日<br>講面100万円以上100万円単位<br>注意112事項分および契約時時前<br>00までに認識にご来活の上お申し出<br>高に成果<br>推行定期預金となります。<br>本行定期預金となります。<br>本行定期預金となります。<br>2017年12月の利払用日に早期預<br>から2057時数(12~0・ストックス)<br>各日経平均構造およびユーロ・ストックスの<br>全部で10%で早期優濃されます。<br>全部ではますした。<br>2017年12月の利払用日に早期預<br>から2057時数(12~0・ストックス)<br>2017年12月の利払用日に早期預<br>から2057時数(12~0・ストックス)<br>2018年10時間あよびユーロ・ストックスの<br>全部で10%で早期優濃されます。<br>2018年均構造およびユーロ・ストックスの<br>2018年均構造およびユーロ・ストックス(<br>2018年均構造およびユーロ・ストックス(<br>2018年均構造およびユーロ・ストックス(<br>2018年均構造およびユーロ・ストックス(<br>2018年均構造およびユーロ・ストックス(<br>2018年均構造およびユーロ・ストックス(<br>2018年均構造およびユーロ・ストックス(<br>2018年均構造およびユーロ・ストックス(<br>2018年均構造およびユーロ・ストックス(<br>2018年均構造およびユーロ・ストックス(<br>2018年均構造)にも利用の単位<br>2019年10月の目前日における優濃期間出版<br>ためったこのにそれぞれ、当初構造 × (<br>ユークスについてそれぞれ、当初構造 × (<br>ユークスについてそれぞれ、当初構造 × (                                                                                                    |                                                                                                    | 「顔面金額の100%<br>(顔面100万円につき100万円)<br>日 2017年9月13日<br>下さい。<br>第ず。)<br>)(伊ををご参照下さい。)<br>個量料定が単以上である場合、<br>の特価以上の場合、額面金額の100%で偶通<br>にはいずれたが当初特価未満の場合、以下の<br>出対象指数の当初特価)(1円未満四増五入)<br>(入)<br>(入)                                                                                                    |       |
| ▲ 本語<br>お申し込みにあた。<br>「購入希望等は200<br>発行者<br>他 付<br>酒志財産<br>単純慎重明日<br>利払明日<br>参紙慎重明日<br>利払明日<br>参紙慎重明日<br>利払明日<br>参紙慎重明日<br>利払明日<br>参紙描款<br>慎重金額<br>単平判定水準<br>「買」業工業本準<br>「」、第二章<br>一章<br>一章<br>一章<br>一章<br>一章<br>一章<br>一章<br>一章<br>一章<br>一 | 王<br>                                                                                                    | 募集期間<br>申込単位<br>「目線見書、目線<br>29日(以)15:0<br>友信託銀行株式会社<br>4月(二)(以)15:0<br>友信託銀行株式会社<br>4月(二)(以)15:0<br>友信託銀行株式会社<br>4月(二)(以)15:0<br>友信託銀行株式会社<br>4月(二)(1)(1)(1)(1)(1)(1)(1)(1)(1)(1)(1)(1)(1)                                                                                                    | 2017年9月5日~<br>2017年9月13日<br>講面100万円以上100万円単位<br>は面100万円以上100万円単位<br>1月着日正事項分および契約時間前<br>10までにな話にご来店の上お申し出<br>高に変更<br>注し、<br>に持行変現得しておりまけん。<br>業行変現発金となります。<br>本行変現発金となります。<br>2017年12月の利払用日に早期得<br>から28日(利払用日が開業日でない場合に<br>トックス50階数(12-0・ストックス)<br>2018年10時間あどびユーロ・ストックスの<br>金麗で加考したいでは第一日・ストックスの<br>金麗の100%で早期優遇されます。<br>としなった場合、該面金額の100%で優置<br>した考慮で優遇を打まーロ・ストックスの<br>金麗の100%で早期優遇されます。<br>としなった場合、該面金額の100%で優置<br>した考慮で優遇が野面日における優麗調明出効<br>710時点におけでも調査者語を上口るこ<br>とのなった場合におけでも調査者語を上口るこ<br>と登録や時後語をよびユーロ・ストックスの<br>金麗が優勝野面目における優麗調明出効<br>710時点におけでも調査者語を上口るこ<br>と登録やり候語をはフェーロ・ストックスの<br>たりつくえたついてそれぞれ、当初時面×10<br>ムーンススのうち、パフォーマンス(物候件価                                                                                                    |                                                                                                    | <ul> <li>(額面金額の100%)<br/>(額面100万円につき100万円)</li> <li>2017年9月13日</li> <li>下さい。</li> <li>(方のの方向につき100万円)</li> <li>(月2017年9月13日)</li> <li>下さい。</li> <li>(月2017年9月13日)</li> <li>(月2017年9月13日)</li> <li>(月2017年9月14日)</li> <li>(月2017年9月14日)</li> <li>(月2017年9月13日)</li> <li>(月2017年9月14日)</li> <li>(月2017年9月13日)</li> <li>(月2017年9月14日)</li> <li>(月2017年9月14日)</li> <li>(月14日)</li> <li>(月14日)</li></ul> |       |
|                                                                                                    | 王<br>-<br>-<br>-<br>-<br>-<br>-<br>-<br>-<br>-<br>-<br>-<br>-<br>-                                                                                                    | 募集期間<br>申込単位<br>「目線見書、目線<br>29日(以)15:0<br>友優託報行株式会社<br>数数での一個小いで意測<br>取動でのあるそういで意測<br>取動でのようで、<br>取動でのようで、<br>取動でのようで、<br>取動でのようで、<br>ののの、<br>ののの、<br>ののの、<br>などの、<br>ののの、<br>ののの、<br>ののの、<br>ののの、<br>ののの、<br>ののの、<br>ののの、<br>ののの、<br>ののの、<br>ののの、<br>ののの、<br>のの、<br>のの<br>のの                                                                                                    | 2017年9月5日~<br>2017年9月13日<br>講面100万円以上100万円単位<br>はのまでになくにていたいの方円単位<br>しまたままます。<br>第日の万円以上100万円単位<br>しまたままます。<br>第日の万円以上100万円単位<br>しまたままます。<br>第日の万円以上100万円単位<br>していたいではく、「「「「「「」」」」<br>にいたいではく、「「」」」<br>にいたいではく、「」」」<br>にいたいではく、「」」」<br>にいたいではく、「」」」<br>にいたいではく、「」」」<br>にいたいではく、「」」」<br>にいたいではく、「」」」<br>にいたいではく、「」」」<br>にいたいでは、「」」」<br>にいたいではく、「」」」<br>にいたいでは、「」」」<br>にいたいでは、「」」」<br>にいたいでは、「」」」<br>にいたいでは、「」」」<br>にいたいでは、「」」」<br>にいたいでは、「」」」<br>にいたいでは、「」」」<br>にいたいでは、「」」」<br>これでいたいでは、「」」」<br>これでいたいでは、「」」」<br>これでいたいでは、「」」」<br>これでいたいでは、「」」」<br>にいたいでは、「」」」<br>にいたいでは、「」」」<br>にいたいでは、「」」」<br>これでいたいでは、「」」」<br>にいたいでは、「」」」<br>にいたいでは、、」」<br>にいたいでは、、」」<br>にいたいでは、<br>にいたいでは、<br>にいたいで、<br>にいたいでは、<br>にいたいでは、<br>にいたいで、<br>にいたいで、<br>にいたいでは、<br>にいたいで、<br>にいたいでは、<br>にいたいでは、<br>にいたいで、<br>にいたいで、<br>にいたいでは、<br>にいたいで、<br>にいたいで、<br>にいたいでは、<br>にいたいで、<br>にいたいで、<br>にいたいでは、<br>にいたいで、<br>にいたいで、<br>にいたいでは、<br>にいたいので、<br>にいたいでは、<br>にいたいでは、<br>にいたいでは、<br>にいたいでは、<br>にいいので、<br>にいたいでは、<br>にいたいのでは、<br>にいので、<br>にいたいでは、<br>にいたいのでは、<br>にいのでは、<br>にいたいのでは、<br>にいのでは、<br>にいたいのでは、<br>にいのでは、<br>にいのでは、<br>にいたいのでは、<br>にいのでは、<br>にいのでは、<br>にいたいのでは、<br>にいのでは、<br>にいいのでは、<br>にいいのでは、<br>にいいのでは、<br>にいいのでは、<br>にいいのでは、<br>にいいのでは、<br>にいいのでは、<br>にいいのでは、<br>にいいのでは、<br>にいいのでは、<br>にいいのでは、<br>にいいのでは、<br>にいいのでは、<br>にいいのでは、<br>にいいのでは、<br>にいいのでは、<br>にいいのでは、<br>にいいのでは、<br>にいいのでは、<br>にいのいでは、<br>にいいのでは、<br>にいのでは、<br>にいのいでは、<br>にいいのでは、<br>にいのでは、<br>にいのいのでは、<br>にいのいので、<br>にいのでは、<br>にいので、<br>にいので、<br>にいので、<br>にいので、<br>にいので、<br>にいので、<br>にいのででいので、<br>にいのでで、<br>にいので、<br>にいのでいので、<br>にいのでいので、                                                                                                    |                                                                                                    | 「額面金額の100%<br>(額面100万円につき100万円)<br>目 2017年9月13日<br>下さい。<br>第7。)<br>() 伊6老ご参照下さい。)<br>備業判定水率以上である場合、<br>即修価以上の場合、額面金額の100%で備題<br>にはいずれたが当初修価未満の場合、以下の<br>出対象指数の当初修価)(1円未満四第五入)<br>(入)<br>入)<br>う<br>指数<br>勝度ください。)                                                                                                    |       |
|                                                                                                    | 王<br>-<br>-<br>-<br>-<br>-<br>-<br>-<br>-<br>-<br>-<br>-<br>-<br>-                                                                                                    | 募集期間<br>申込単位<br>「目線見参、目線<br>29日(火)15:0<br>友債託銀行株式会社<br>29日(火)15:0<br>定封置かあまそら<br>50年70日の一個小し<br>花気がの社日本時代<br>次週社日期時間の<br>50年70日の一個小し<br>本の月28日にただ。<br>月、6月、9月、12月の<br>均時価、ユーロ・ス<br>備量制に期日における<br>二<br>備量制に新日における<br>工業での社内を許<br>ののの一の小し<br>などの一個小し<br>本の目の<br>20日における<br>20日における<br>20日にお                                                                                                    | 2017年9月5日~<br>2017年9月13日<br>講面100万円以上100万円単位<br>注意になります。<br>にはて変現して来じの上が中し上<br>にはて変現して来じの上が中し上<br>になります。<br>にはて変現しておりません。<br>低行変現着となります。<br>にはて変現しておりません。<br>低行変現着となります。<br>にはて変現しておりません。<br>低行変現着となります。<br>にはて変現しておりません。<br>しておりません。<br>にはて変現しておりません。<br>しておりません。<br>にはて変現しておりません。<br>しておりません。<br>にはて変現しておりません。<br>したえて、<br>にはて変現しておりません。<br>したえて、<br>にはてなりのにておりません。<br>したえて、<br>にはて変現しておりません。<br>したえて、<br>にはてなりのので見て、<br>になった。<br>になった。<br>にないた。<br>にないた。<br>にで、<br>にで、<br>にで、<br>にで、<br>にで、<br>にで、<br>にで、<br>にで、                                                                                                    |                                                                                                    | 「調面金額の100%<br>(領面100万円につき100万円)<br>目 2017年9月13日<br>下さい。<br>ます。)<br>)(P6電ご物類下さい。)<br>偶量料定水率以上である場合、<br>別株価以上の場合、額面金額の100%で偶氮<br>にはいず加かが当初株価未満の場合、以下の<br>出対象指数の当初株価)(1円未満四勝五入)<br>に入<br>入)<br>(入)<br>(入)<br>(入)<br>(入)<br>(入)<br>(入)<br>(入)                                                                                                    |       |
|                                                                                                    | 王<br>-<br>-<br>-<br>-<br>-<br>-<br>-<br>-<br>-<br>-<br>-<br>-<br>-                                                                                                    | 募集期間<br>申込単位<br>「目線見参、目線<br>29日(火)15:0<br>友優託報行株式会社<br>29日(火)15:0<br>定封要にあまぞらき<br>50年少の一パルー1<br>構造第二次の主体性な資産<br>20日本のまでらき<br>50年少の一パルー1<br>構造第二次の主体性な資産<br>20日本のまでらき<br>50年少の一パルー1<br>本の見る8日における<br>20日本のまで、<br>第二次の主体性な資産<br>20日本のまで、<br>20日本のまで、<br>20日本のま                                                                                                    | 2017年9月5日~<br>2017年9月13日<br>講面100万円以上100万円単位<br>注意になります。<br>にはてになりません。<br>にはておりません。<br>ににてきる。<br>ににしておりません。<br>ににてきる。<br>ににしておりません。<br>ににてきる。<br>ににしておりません。<br>ににしてなります。<br>ににしてなります。<br>にしておりません。<br>ににしてなります。<br>にはてきる。<br>ににしてなります。<br>にはてきる。<br>にしておりません。<br>にはてきる。<br>にはてきる。<br>にはてきる。<br>についてはスページ目以降<br>見てついてはスページ目以降<br>見てついてはスページ目以降<br>見てついてはスページ目以降<br>見てついてはスページ目以降<br>見てついてはスページ目以降<br>見てのいてはスページ目以降<br>見てついてはスページ目以降<br>見てのいてはスページ目以降<br>見てのいてはスページ目以降<br>見てのいてはスページ目以降<br>見てのいてはスページ目以降<br>見てのいてはスページ目以降<br>見てのいてはスページ目以降<br>見てのいては、<br>になった。<br>になった。<br>にないてたる。<br>にはままの、<br>にないてもていてはる。<br>にないてもていてはる。<br>にないててれてい、当時後<br>にのものものしてもれても認可を加まれる。<br>にないてそれてい、当時後<br>にかっクスについてそれてい、当時後<br>にかっクスについてそれてい、当時後<br>にかっクスについてそれてい、当時後<br>にかっクスについてそれてい、当時後<br>にないのです。<br>にないのです。<br>にないのです。<br>にないのです。<br>にないのです。<br>にないてもないても見ている。<br>にないてきた。<br>に、<br>にないてそれてい、当時後<br>にのいてそれてい、当時後<br>にないのです。<br>にないてそれてい、当時後<br>にのっていてものでは、<br>にのかっても、<br>にないてきたる。<br>に、<br>日本では、<br>にないのです。<br>にないてきた。<br>に、<br>になって、<br>にないのです。<br>にないのです。<br>にないのです。<br>にないのです。<br>に、<br>にないのです。<br>に、<br>にないのです。<br>に、<br>にないのです。<br>に、<br>に、<br>に、<br>に、<br>に、<br>に、<br>に、<br>に、<br>に、<br>に、                                                                                                    | 募集価格           発行日・払込期)           文付御而をご確認           下さい。           日現在)           なご覧下さい。           書される可能性があり。           したの可能性があり。           は翌営業日となります。           の総種が、いずれも単和           されます。           の総種が、いずれも単和           たいます。           の総種が、いずれも単和           たいます。           の総種が、いずれも単和           たいの「教職3位四諸五           (少数第3位四諸五           (少数第3位四諸五           (少数第3位四諸五           (少数第3位四諸五           (少数第3位四諸五           (小数第3位四諸五           (少数第3位四諸五           (四、前)が低い方の           予に取り目的(P6をご参照くた)           (日前)           の方面をごう           (日前)                                                                                                    | (領面金額の100%<br>(領面100万円につき100万円)<br>目 2017年9月13日<br>下さい。<br>ます。)<br>)(P6電ご御順下さい。)<br>領導判定水準以上である場合、<br>別俳値以上の場合、額面金額の100%で偶面<br>に違い支加たが当初特価未満の場合、以下の<br>出対象指数の当初時価)(1円未満四緒五入)<br>に入<br>入)<br>(入)<br>(入)<br>(入)<br>(入)<br>(入)<br>(入)<br>(入)                                                                                                    |       |
|                                                                                                    | 王<br>-<br>-<br>-<br>-<br>-<br>-<br>-<br>-<br>-<br>-<br>-<br>-<br>-                                                                                                    | 募集期間<br>申込単位<br>「目論見書、目論<br>29日(火)15:0<br>定復託銀行株式会社<br>29日(火)15:0<br>定復託銀行株式会社<br>20日(火)15:0<br>定想北京社市10日<br>高利量にありまた。<br>20日<br>20日<br>20日<br>20日<br>20日<br>20日<br>20日<br>20日                                                                                                    | 2017年9月5日~<br>2017年9月13日<br>講面100万円以上100万円単位<br>注意17年9月13日<br>第面100万円以上100万円単位<br>にしていたりませ。<br>にしていたりませ。<br>たちりませ。<br>たちりませ。<br>たりつスたり<br>たちりませ。<br>たりって、<br>たちりませ。<br>たりって、<br>たりって、<br>たりつスにもり<br>たちりませ。<br>たりって、<br>たちりませ。<br>たりって、<br>たちりませ。<br>たりって、<br>たちりませ。<br>たりって、<br>たちりませ。<br>たりって、<br>たちりませ。<br>たりって、<br>たちりませ。<br>たりって、<br>たちりませ。<br>たりって、<br>たちり、<br>たちり、<br>たちり、<br>です。<br>たりって、<br>たちり、<br>たちり、 | 募集価格<br>発行日・払込期<br>文付書面をご確認<br>下さい。<br>日現在)<br>をご覧下さい。<br>最される可能性があり<br>は翌三期日となります。<br>の時価が、い <u>ずれも</u> 時間<br>されます。<br>の時価が、い <u>ずれも</u> 時間<br>にありません。<br>時間が、い <u>ずれも</u> 時間<br>にありません。<br>時間が、い <u>ずれも</u> 時間<br>にありません。<br>時間が、い <u>ずれも</u> 時間<br>にありません。<br>時間のうち、 <u>又方また</u><br>よのの時間が低い方の<br>予定取ら[日前(P6をご参照くた)]<br>日現在)<br>なののから、 <u>又方また</u><br>にありません。<br>にありません。<br>時間)<br>、又方またはいずれかり                                                                                                    | (領面金額の100%<br>(領面100万円につき100万円)<br>目 2017年9月13日<br>下さい。<br>たさい。<br>(個種料定水準以上である場合、<br>の時価以上の場合、額面金額の100%で偶通<br>に違いずれたが当初時価未満の場合、以下の<br>地対象指数の当初時価)(1円未満四緒五入)<br>に入<br>(入)<br>(入)<br>(入)<br>(入)<br>(入)<br>(入)<br>(入)<br>(入)<br>(入)<br>(入                                                                                                    |       |